# **NVP/SOAP-API Zugang verwenden**

# Aktivierung des Zugriffs auf die NVP/SOAP-API bei PayPal

Der Zugriff über die klassische NVP/SOAP-API Schnittstelle ist auch mit einem privaten PayPal-Account möglich.

Zur Nutzung des Zugangs ist eine vorherige Aktivierung des API Zugangs auf der Internetseite von PayPal erforderlich:

- 1. Melden Sie sich über den Browser bei PayPal an.
- 2. Klicken Sie bei dem Eintrag "API-Zugriff" auf "aktualisieren".
- 3. Wählen Sie "Option 2", welche "API-Berechtigung anfordern" enthält.
- 4. Klicken Sie auf "Fordern Sie eine API-Signatur an" und bestätigen Sie die Auswahl mit "Zustimmen und senden".

## PayPal API Zugangsdaten einsehen

Wurden bereits "API-Zugangsdaten" beantragt, können diese auf der PayPal-Webseite wie folgt aufgerufen werden:

- 1. Melden Sie sich über den Browser bei PayPal an.
- 2. Klicken Sie auf das Zahnrad Symbol "EINSTELLUNGEN"
- 3. Unter "Verkäufer/Händler" -> "ÁPI-Zugriff" Aktualisieren können Sie den Bereich "API-Berechtigung verwalten" aufrufen.
- 4. Ihre Zugangsdaten (API-Benutzername, API-Passwort und Signatur) können Sie über können Sie über "Anzeigen" sichtbar schalten.

## Beispiel für die Ansicht der Zugangsdaten auf der PayPal-Website

### API-Signatur anzeigen oder entfernen

| Berechtigung      | Signatur                        |
|-------------------|---------------------------------|
| API-Benutzername  | Ausblenden                      |
| API-Passwort      | Ausblenden                      |
| Signatur          | /<br>Ausblenden                 |
| Anforderungsdatum | 16. Januar 2019 um 09:15:14 MEZ |

#### Info:

Informationen zum Vorgabe Status für PayPal Kontoauszüge erhalten Sie in folgendem Artikel: Zahlungsverkehr Parameter.

## O Tipp!

Die NVP/SOAP-API Zugangsdaten sind bei Konto Einrichtung innerhalb der büro+ Software wie folgt einzugeben:

- API-Benutzername => als "Benutzername"
- API-Passwort als "Secret"
- Signatur => als "Client ID"